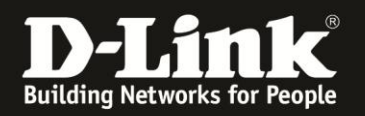

## Anleitung zur Konfiguration von Portweiterleitungen

Für DCM-704

Die Portweiterleitung dient zur Portfreischaltung (Port Mapping) in der NAT Firewall des Routers. Öffnen Sie nur dann Ports, wenn es für eine bestimmte Anwendung erforderlich ist. Welche Ports dies sind erfahren Sie i.d.R. aus der Anleitung oder vom Hersteller der Anwendung (z.B. von der Internet Homepage).

1. Greifen Sie per Webbrowser auf die Konfiguration des DCM-704 zu. Die Standardadresse ist <u>http://192.168.0.1</u>.

2. Loggen Sie sich in die Konfiguration des DCM-704 ein.

Als "Benutzername" geben Sie admin ein.

Als "Passwort" geben Sie **password** ein. Dies ist das Standardpasswort. Sollten Sie es geändert haben, geben Sie Ihr geändertes Passwort bitte ein.

Klicken Sie auf **Anmelden**.

| 🥹 Residential Gateway Log               | out - Mozilla Firefox                                                                                                    |  |  |  |  |  |  |  |  |  |
|-----------------------------------------|----------------------------------------------------------------------------------------------------|--|--|--|--|--|--|--|--|--|
| Datei Bearbeiten Ansicht                | Ghronik Leszeldhen Extras Hife                                                                                                    |  |  |  |  |  |  |  |  |  |
|                                         | 192.168.0.1     □     22.68.0.1     □     22.68.0.1     □     22.68.0.1     □     22.68.0.1     □     22.68.0.1     □     22.68.0.1     □     22.68.0.1     □     22.68.0.1     □     22.68.0.1     □     22.68.0.1     □     22.68.0.1     □     22.68.0.1     □     22.68.0.1     □     22.68.0.1     □     22.68.0.1     □     22.68.0.1     □     22.68.0.1     □     22.68.0.1     □     22.68.0.1     □     22.68.0.1     □     22.68.0.1     □     22.68.0.1     □     22.68.0.1     □     22.68.0.1     □     22.68.0.1     □     22.68.0.1     □     22.68.0.1     □     22.68.0.1     □     22.68.0.1     □     22.68.0.1     □     22.68.0.1     □     22.68.0.1     □     22.68.0.1     □     22.68.0.1     □     22.68.0.1     □     22.68.0.1     □     22.68.0.1     □     22.68.0.1     □     22.68.0.1     □     22.68.0.1     □     22.68.0.1     □     22.68.0.1     □     □     □     □     □     □     □     □     □     □     □     □     □     □     □     □     □     □     □     □     □     □     □     □     □     □     □     □     □     □     □     □     □     □     □     □     □     □     □     □     □     □     □     □     □     □     □     □     □     □     □     □     □     □     □     □     □     □     □     □     □     □     □     □     □     □     □     □     □     □     □     □     □     □     □     □     □     □     □     □     □     □     □     □     □     □     □     □     □     □     □     □     □     □     □     □     □     □     □     □     □     □     □     □     □     □     □     □     □     □     □     □     □     □     □     □     □     □     □     □     □     □     □     □     □     □     □     □     □     □     □     □     □     □     □     □     □     □     □     □     □     □     □     □     □     □     □     □     □     □     □     □     □     □     □     □     □     □     □     □     □     □     □     □     □     □     □     □     □     □     □     □     □     □     □     □     □     □     □     □     □     □     □     □     □     □     □     □     □     □     □     □     □     □     □     □     □ |  |  |  |  |  |  |  |  |  |
| <b>D</b> 192.168.0.1 <b>D</b> 192.168.0 | 0.50 D 192.168.1.1 🗌 192.168.15.1 🗋 DFL 🔯 DFL-160 🗋 DSL-321 🗋 DSL-380T 📄 DynDNS 🛟 ShieldsUPI 🞯 Speedtest.net 🐧 UM Speedtest 😈 DNS Resolver Check Ď version.txt Ď info.txt 🛛 »                                                                                                    |  |  |  |  |  |  |  |  |  |
| D Residential Gateway Logout            | +                                                                                                    |  |  |  |  |  |  |  |  |  |
|                                         |                                                                                                    |  |  |  |  |  |  |  |  |  |
|                                         | Anmelden                                                                                                    |  |  |  |  |  |  |  |  |  |
| D-Link                                  | Anmelden<br>Bitte geben Sie Benutzername und Passwort ein um sich anzumelden.                                                                                                    |  |  |  |  |  |  |  |  |  |
|                                         | Benutzername  Passwort Anmelden                                                                                                    |  |  |  |  |  |  |  |  |  |
|                                         | Your default user name and password for logging in to these web pages are "admin" and "password". Please change your password under the [Security] menu in order to manage<br>your gateway device safely.<br>Der Standardbenutzername ist "admin" und das Standardpasswort ist "password". Zur Verbesserung der Sicherheit ändern Sie bitte das Passwort im [Security]-Menü.                                                                                                    |  |  |  |  |  |  |  |  |  |
|                                         | Diagnose                                                                                                    |  |  |  |  |  |  |  |  |  |
|                                         | Feste Downstream Frequenz einstellen                                                                                                    |  |  |  |  |  |  |  |  |  |
|                                         | Jamericen Losenen                                                                                                    |  |  |  |  |  |  |  |  |  |
|                                         |                                                                                                    |  |  |  |  |  |  |  |  |  |
|                                         |                                                                                                    |  |  |  |  |  |  |  |  |  |

**□**• ×

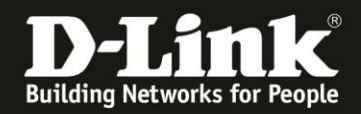

- 3. Wählen Sie oben das Menü Erweiterte Einstellungen und links Weiterleitung aus.
- 4. Um eine Portweiterleitungsregel zu erstellen, klicken Sie auf Erstelle IPv4.

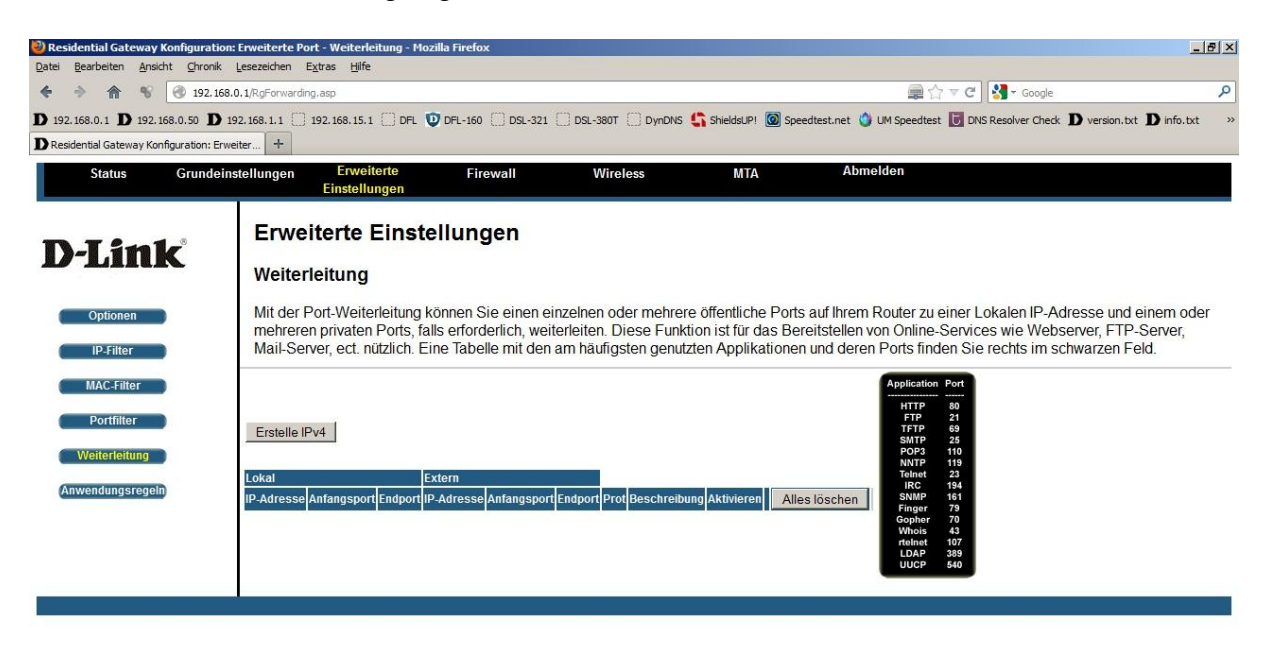

•

<u>↓</u> @- ×

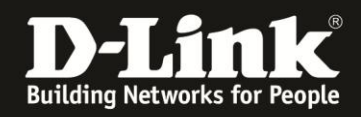

▲ @+ ×

5. **Beispiel:** Der Port TCP 80 soll für alle im Internet, auf einen im lokalen Netzwerk befindlichen Webserver freigegeben werden.

- Geben Sie bei Lokale IP die IP Adresse des freizugebenen Servers ein.
- Geben Sie bei Lokaler Start Port und Lokaler End Port 80 ein.
- Bei Externe IP-Adresse belassen Sie die 0.0.0.0
- Bei Externer Start Port und Externer End Port geben Sie 80 ein.
- Bei Protokoll wählen Sie TCP aus.
- Wählen Sie An bei Aktivieren aus.

Klicken Sie abschließend auf Anwenden, um die Einstellungen zu übernehmen.

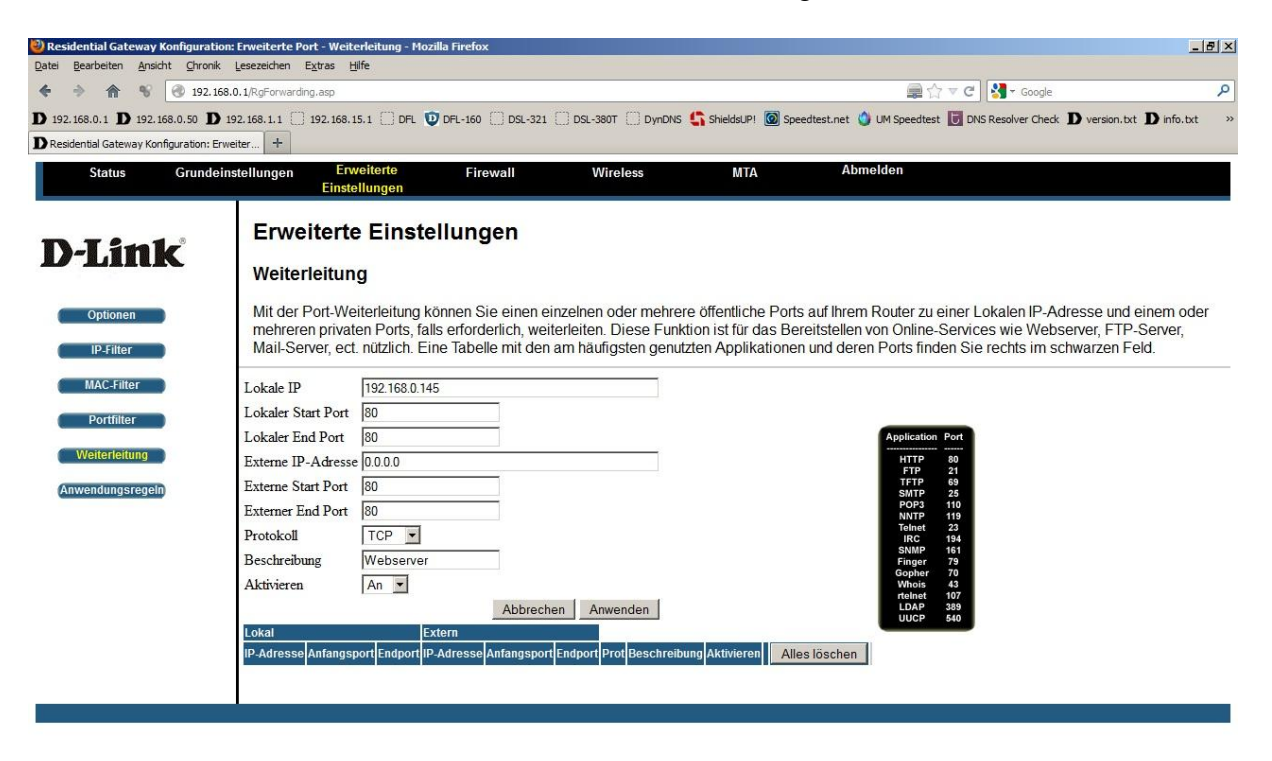

•

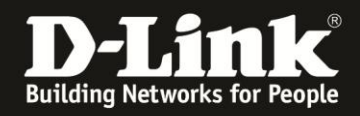

▲ @+ ×

6. **Beispiel:** Der Port TCP 21 soll nur für eine Quelle im Internet, auf einen im lokalen Netzwerk befindlichen FTP-Server freigegeben werden.

- Geben Sie bei Lokale IP die IP Adresse des freizugebenen Servers ein.
- Geben Sie bei Lokaler Start Port und Lokaler End Port 21 ein.

- Bei **Externe IP-Adresse** tragen Sie die IP-Adresse des Internetteilnehmers ein, der auf die Freigabe zugreifen darf.

- Bei Externer Start Port und Externer End Port geben Sie 80 ein.
- Bei Protokoll wählen Sie TCP aus.
- Wählen Sie An bei Aktivieren aus.

Klicken Sie abschließend auf Anwenden, um die Einstellungen zu übernehmen.

| 🕗 Residential Gateway Konfiguration:                   | Erweiterte Port - Weite                                  | rleitung - Mozilla Firefo                                            | ĸ                                                    |                                                            |                                                                  |                                                                                                    | _ <u>8</u> ×                                                              |
|--------------------------------------------------------|----------------------------------------------------------|----------------------------------------------------------------------|------------------------------------------------------|------------------------------------------------------------|------------------------------------------------------------------|----------------------------------------------------------------------------------------------------|---------------------------------------------------------------------------|
| Datei Bearbeiten Ansicht Chronik                       | <u>L</u> esezeichen E <u>x</u> tras <u>H</u> i           | lfe                                                                  |                                                      |                                                            |                                                                  |                                                                                                    |                                                                           |
| 🔶 🔶 🏫 🔏 🎯 192.168.0                                    | 0.1/RgForwarding.asp                                     |                                                                      |                                                      |                                                            |                                                                  | 🚍 ☆ マ C 🚼 - G                                                                                                    | pogle 🔎                                                                   |
| <b>D</b> 192.168.0.1 <b>D</b> 192.168.0.50 <b>D</b> 19 | 2.168.1.1 [] 192.168.1                                   | 5.1 🗍 DFL 💟 DFL-160                                                  | () DSL-321                                           | DSL-380T DynDNS                                            | ShieldsUP! 🙆 Spi                                                 | eedtest.net 💧 UM Speedtest 😈 DNS Resolver                                                                           | Check <b>D</b> version.txt <b>D</b> info.txt »                            |
| D Residential Gateway Konfiguration: Erwe              | iter +                                                   |                                                                      |                                                      |                                                            |                                                                  |                                                                                                    |                                                                           |
| Status Grundeins                                       | tellungen Erw                                            | eiterte Fin                                                          | ewall                                                | Wireless                                                   | MTA                                                              | Abmelden                                                                                                    |                                                                           |
|                                                        | Einste                                                   | llungen                                                              |                                                      |                                                            |                                                                  |                                                                                                    |                                                                           |
| <b>D-Link</b>                                          | Erweiterte                                               | Einstellung                                                          | gen                                                  |                                                            |                                                                  |                                                                                                    |                                                                           |
| Optionen<br>IP-Filter                                  | Mit der Port-We<br>mehreren private<br>Mail-Server, ect. | terleitung können S<br>en Ports, falls erford<br>nützlich. Eine Tabe | ie einen einze<br>Ierlich, weiterl<br>Ile mit den am | elnen oder mehre<br>eiten. Diese Funl<br>ı häufigsten genu | re öffentliche Port<br>tion ist für das Be<br>tzten Applikatione | s auf Ihrem Router zu einer Lokalen<br>reitstellen von Online-Services wie \<br>n und deren Ports finden Sie rechts | IP-Adresse und einem oder<br>Webserver, FTP-Server,<br>im schwarzen Feld. |
| MAC-Filter                                             | Lokale IP                                                | 192.168.0.150                                                        |                                                      |                                                            |                                                                  |                                                                                                    |                                                                           |
| Dertfiller                                             | Lokaler Start Port                                       | 21                                                                   |                                                      |                                                            |                                                                  |                                                                                                    |                                                                           |
| Portiliter                                             | Lokaler End Port                                         | 21                                                                   | -                                                    |                                                            |                                                                  | Application Port                                                                                                    |                                                                           |
| Weiterleitung                                          | Externe IP-Adresse                                       | 217.6.104.105                                                        |                                                      |                                                            |                                                                  | HTTP 80                                                                                                    |                                                                           |
| Anwendungsregeln                                       | Externe Start Port                                       | 21                                                                   | _                                                    |                                                            |                                                                  | FTP 21<br>TFTP 69<br>SMTD 25                                                                                        |                                                                           |
|                                                        | Externer End Port                                        | 21                                                                   | -                                                    |                                                            |                                                                  | POP3 110<br>NNTP 119                                                                                                |                                                                           |
|                                                        | Protokoll                                                | TCP -                                                                |                                                      |                                                            |                                                                  | Telnet 23<br>IRC 194                                                                                                |                                                                           |
|                                                        | Beschreibung                                             | FTP-Server                                                           | _                                                    |                                                            |                                                                  | SNMP 161<br>Finger 79                                                                                               |                                                                           |
|                                                        | Aktivieren                                               | An 🔻                                                                 |                                                      |                                                            |                                                                  | Gopher 70<br>Whois 43                                                                                               |                                                                           |
|                                                        |                                                          |                                                                      | Abbrechen                                            | Anwenden                                                   |                                                                  | rtelnet 107<br>LDAP 389                                                                                             |                                                                           |
|                                                        | Lokal                                                    | Extern                                                               |                                                      |                                                            |                                                                  | UUCF 540                                                                                                    |                                                                           |
|                                                        | IP-Adresse Anfangsp                                      | ort Endport IP-Adresse                                               | Anfangsport Ene                                      | lport Prot Beschreit                                       | ung Aktivieren All                                               | es löschen                                                                                                    |                                                                           |
|                                                        |                                                          |                                                                      |                                                      |                                                            |                                                                  |                                                                                                    |                                                                           |
|                                                        |                                                          |                                                                      |                                                      |                                                            |                                                                  |                                                                                                    |                                                                           |
|                                                        |                                                          |                                                                      |                                                      |                                                            |                                                                  |                                                                                                    |                                                                           |

•

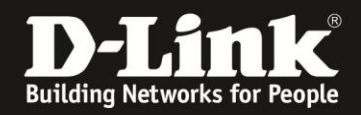

7. **Beispiel:** Der Port TCP 5555 soll für alle im Internet, auf einen im lokalen Netzwerk befindlichen Server freigegeben werden, der selber auf Port TCP 81 läuft. Man spricht dabei von einer Portumleitung oder einem Port-Redirect.

- Geben Sie bei Lokale IP die IP Adresse des freizugebenen Servers ein.

- Geben Sie bei Lokaler Start Port und Lokaler End Port 81 ein.
- Bei Externe IP-Adresse belassen Sie die 0.0.0.0
- Bei Externer Start Port und Externer End Port geben Sie 5555 ein.
- Bei **Protokoll** wählen Sie TCP aus.
- Wählen Sie An bei Aktivieren aus.

Klicken Sie abschließend auf Anwenden, um die Einstellungen zu übernehmen.

| Residential Gateway Konfiguration:        | : Erweiterte Port - Weiterleitung - Mozilia Firefox                                                                                                    |
|-------------------------------------------|----------------------------------------------------------------------------------------------------|
| Datei Bearbeiten Ansicht Chronik          | Lesezeichen Extras Hilfe                                                                                                    |
| 🔶 🔶 🏫 😵 🎯 192.168.0                       | 0.1/kgForwarding.asp 🚘 🏫 🗸 🧭 🖉                                                                                                    |
| D 192.168.0.1 D 192.168.0.50 D 19         | 92.168.1.1 🗌 192.168.15.1 🗋 DFL 😈 DFL-160 📄 DSL-321 📄 DSL-380T 📄 DynDNS 🌎 ShieldsLPI 🔞 Speedtest.net 🗳 LM Speedtest 👿 DNS Resolver Check Ď version.txt Ď info.txt 🕏                                                                                                    |
| D Residential Gateway Konfiguration: Erwe | ater +                                                                                                    |
| Status Grundeins                          | stellungen Erweiterte Firewall Wireless MTA Abmelden                                                                                                    |
|                                           | Einstellungen                                                                                                    |
| D-Link                                    | Erweiterte Einstellungen<br>Weiterleitung<br>Mit der Port-Weiterleitung können Sie einen einzelnen oder mehrere öffentliche Ports auf Ihrem Router zu einer Lokalen IP-Adresse und einem oder                                                                                                    |
| IP-Filter<br>MAC-Filter                   | mehreren privaten Ports, falls erforderlich, weiterleiten. Diese Funktion ist für das Bereitstellen von Online-Services wie Webserver, FTP-Server,<br>Mail-Server, ect. nützlich. Eine Tabelle mit den am häufigsten genutzten Applikationen und deren Ports finden Sie rechts im schwarzen Feld.<br>Lokale IP 192.168.0.160 |
| Portfilter<br>Weiterleitung               | Lokaler Start Port         81           Lokaler End Port         81           Externe IP-Adresse         0.0.0                                                                                                    |
| Anwendungsregeln                          | Externe Start Port         5555         TFTP         69           Externer End Port         5555         MITP         25           Portokoll         TCP         Tope         Tope                                                                                                    |
|                                           | Beschreibung Testserver Finger 79<br>Oopher 70<br>Aktivieren An • Whois 43<br>rehet 107                                                                                                    |
|                                           | Abbrechen     Anwenden     LDAP     389       Lokal     Extern     uucp     60       IP-Adresse Anfangsport     Endport     Prot     Beschreibung     Aktivieren     Alles löschen                                                                                                    |
|                                           |                                                                                                    |

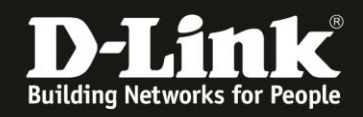

8. Erstellte Weiterleitungsregeln werden nach Übernahme (Klick auf Anwenden-Knopf) aufgelistet.

Möchten Sie eine Regel ändern, klicken Sie bei der zu ändernden Regel auf **Bearbeiten**.

Möchten Sie eine Regel löschen, klicken Sie bei der zu löschenden Regel auf Entfernen.

Möchten Sie alle erstellten Weiterleitungsregeln löschen, klicken Sie auf Alles löschen.

| 🥹 Residential Gateway Konfiguration:                   | Erweiterte Port - Weite                                                                                                    | rleitung - Moz     | tilla Firefox |             |         |                |                |                |                   |                              | _16                                    | 9 × |
|--------------------------------------------------------|----------------------------------------------------------------------------------------------------|--------------------|---------------|-------------|---------|----------------|----------------|----------------|-------------------|------------------------------|----------------------------------------|-----|
| Datei Bearbeiten Ansicht Chronik L                     | esezeichen E <u>x</u> tras <u>H</u> il                                                                                                    | fe                 |               |             |         |                |                |                |                   |                              |                                        |     |
| 🔶 🔶 🏫 😵 💽 192.168.0                                    | 1.1/RgForwarding.asp                                                                                                    |                    |               |             |         |                |                | 🛛 😽 🗝 Google   |                   | 9                            |                                        |     |
| <b>D</b> 192.168.0.1 <b>D</b> 192.168.0.50 <b>D</b> 19 | 2.168.1.1 🗍 192.168.15                                                                                                    | 5.1 🗍 DFL 🕻        | DFL-160 () D  | SL-321 🗍 DS | L-380T  | DynDNS 🔓 Sk    | nieldsUP! 🙆 Sj | peedtest.net 🥥 | JM Speedtest 😈 DM | S Resolver Check             | <b>D</b> version.txt <b>D</b> info.txt | >>  |
| D Residential Gateway Konfiguration: Erwei             | ter +                                                                                                    |                    |               |             |         |                |                |                |                   |                              |                                        |     |
| Status Grundeins                                       | tellungen Erw<br>Einste                                                                                                    | eiterte<br>llungen | Firewall      |             | Wireles | s              | МТА            | Abme           | lden              |                              |                                        |     |
| D.I ink                                                | Erweiterte                                                                                                    | Einste             | ellunger      |             |         |                |                |                |                   |                              |                                        |     |
| D'LINK                                                 | Weiterleitung                                                                                                    | 9                  |               |             |         |                |                |                |                   |                              |                                        |     |
| Optionen<br>IP-Filter                                  | Mit der Port-Weiterleitung können Sie einen einzelnen oder mehrere öffentliche Ports auf Ihrem Router zu einer Lokalen IP-Adresse und einem oder<br>mehreren privaten Ports, falls erforderlich, weiterleiten. Diese Funktion ist für das Bereitstellen von Online-Services wie Webserver, FTP-Server,<br>Mail-Server, ect. nützlich. Eine Tabelle mit den am häufigsten genutzten Applikationen und deren Ports finden Sie rechts im schwarzen Feld. |                    |               |             |         |                |                |                |                   |                              |                                        |     |
| MAC-Filter<br>Portfilter                               | Erstelle IPv4                                                                                                    |                    |               |             |         |                |                |                |                   | Application F<br>HTTP<br>FTP | 80<br>21                               |     |
|                                                        | Lokal                                                                                                    |                    | Extern        |             |         |                |                |                |                   | SMTP                         | 25                                     |     |
| Weiterleitung                                          | IP-Adresse Anfang                                                                                                    | sport Endpor       | t IP-Adresse  | Anfangsport | Endport | rot Beschreibu | ing Aktivieren |                | Alles löschen     | NNTP                         | 119                                    |     |
| Anwendungsregeln                                       | 192.168.0.145 80                                                                                                    | 80                 | 0.0.0.0       | 80          | 80 1    | CP Webserver   | Ja             | Bearbeiten     | Entfernen         | IRC                          | 194                                    |     |
|                                                        | 192.168.0.150 21                                                                                                    | 21                 | 217.6.104.105 | 21          | 21 1    | CP FTP-Server  | Ja             | Bearbeiten     | Entfernen         | Finger                       | 79                                     |     |
|                                                        | 192.168.0.160 81                                                                                                    | 81                 | 0.0.0.0       | 5555        | 5555 1  | CP Testserver  | Ja             | Bearbeiten     | Entfernen         | Whois                        | 43                                     |     |
|                                                        |                                                                                                    |                    |               |             |         |                |                |                |                   | LDAP                         | 389<br>540                             |     |

۲ ۲ ×

•